# Nikon

## Aktualizace firmwaru pro fotoaparáty mirrorless, objektivy NIKKOR Z a kompatibilní příslušenství

– Windows –

Děkujeme vám, že jste si zvolili výrobek Nikon. Tato příručka popisuje způsob aktualizace firmwaru fotoaparátů Nikon mirrorless, objektivů NIKKOR Z a kompatibilního příslušenství, jako jsou blesky a adaptéry bajonetu. *Jestliže si nejste jisti, zda dokážete aktualizaci úspěšně provést, můžete nechat firmware aktualizovat v autorizovaném servisu Nikon*.

#### Informace o používání výrobku Nikon najdete v návodu k obsluze dodávaném s výrobkem.

#### Důležité

Přeruší-li se během aktualizace napájení nebo jsou-li během aktualizace aktivovány ovládací prvky, může se výrobek poškodit. Během aktualizace výrobek nevypínejte, nevyjímejte nebo neodpojujte zdroj energie, ani nemanipulujte s ovládacími prvky výrobku. Nedokončí-li se aktualizace úspěšně a výrobek se stane nefunkčním, odneste jej do autorizovaného servisu Nikon na kontrolu.

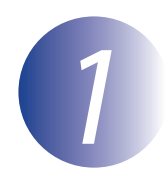

## Připravte se

K provedení aktualizace firmwaru budete potřebovat:

- Fotoaparát Nikon (pro ilustrativní účely je zde použit přístroj Z 7; pokud aktualizujete firmware objektivu nebo jiného příslušenství, nasaďte před dalším pokračováním toto příslušenství na fotoaparát)
- Počítač a čtečku paměťových karet kompatibilní s typem paměťové karty použité ve fotoaparátu
- Jeden z následujících zdrojů energie pro fotoaparát:
  - Síťový zdroj
  - Plně nabitou dobíjecí lithium-iontovou baterii typu podporovaného fotoaparátem
- Paměťovou kartou schválenou společností Nikon, naformátovanou ve fotoaparátu (naformátováním budou trvale odstraněna veškerá data na kartě; před naformátováním karty zazálohujte veškeré soubory které chcete uchovat v počítači nebo v jiném zařízení)
- Návod k obsluze fotoaparátu a dalšímu výrobku, který chcete aktualizovat

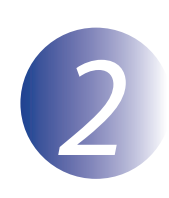

1

## Zkontrolujte aktuální verzi firmwaru

Menu zobrazené na Vašem fotoaparátu se mohou lišit od zde uvedených menu.

Zapněte fotoaparát. Pokud aktualizujete firmware blesku, zapněte rovněž blesk.

Stisknutím tlačítka **MENU** na fotoaparátu zobrazte menu.

V menu nastavení vyberte položku **Verze** firmwaru.

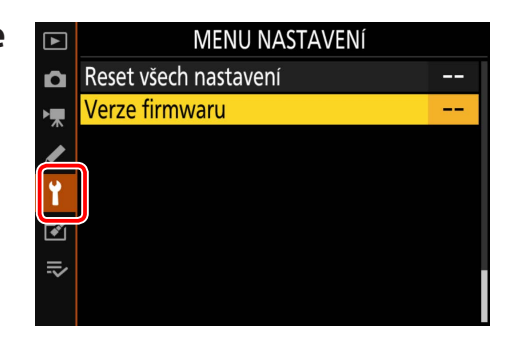

 Fotoaparát zobrazí aktuální verze firmwaru fotoaparátu (C, A nebo B) a libovolného nasazeného objektivu (LF) nebo adaptéru bajonetu (MA), blesku (S), resp. bezdrátového dálkového ovládání (W). Zkontrolujte, jestli je aktuální verze firmwaru správnou verzí pro tuto aktualizaci.

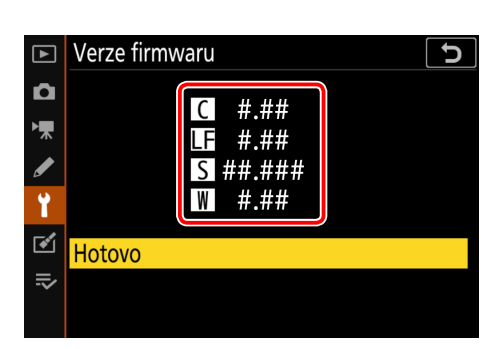

"#.##" je verze firmwaru.

5

Vystupte do menu nastavení a vypněte fotoaparát.

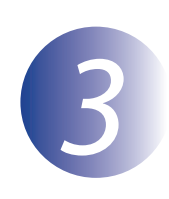

## Stáhněte a rozbalte nový firmware

V počítači vytvořte novou složku.

Po přečtení licenční smlouvy pro koncové uživatele na stránce pro stahování zvolte položku **Souhlasím** a klikněte na položku **Stáhnout**. Uložte soubor do složky vytvořené v kroku 3-1.

3

1

Otevřete složku vytvořenou v kroku 3-1 a poklepáním na stažený soubor ("F-XXXX-V####W.exe", kde "XXXX" je název zařízení a "####" verze firmwaru) rozbalte firmware do vnořené složky v nově vytvořené složce.

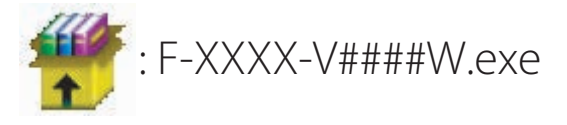

Výsledná hierarchie souborů a složek je zobrazená níže:

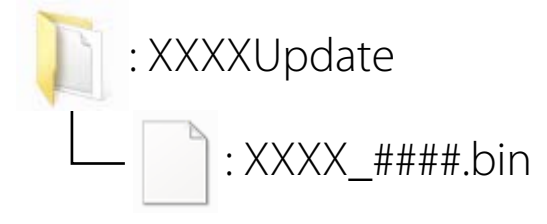

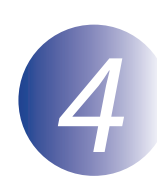

## Zkopírujte firmware na paměťovou kartu

Firmware lze zkopírovat na paměťovou kartu fotoaparátu pomocí počítače a čtečky paměťových karet.

Vložte naformátovanou paměťovou kartu do čtečky paměťových karet. Dojde-li k automatickému spuštění aplikace, jako je Nikon Transfer 2, před dalším postupem tuto aplikaci ukončete.

#### Windows 10/Windows 8.1

Pokud zobrazuje operační systém Windows zprávu uvedenou na obrázku, klepněte na možnost × pro zavření dialogového okna.

#### Windows 7

V operačním systému Windows 7 se může zobrazit dialog AutoPlay. Klepněte na tlačítko

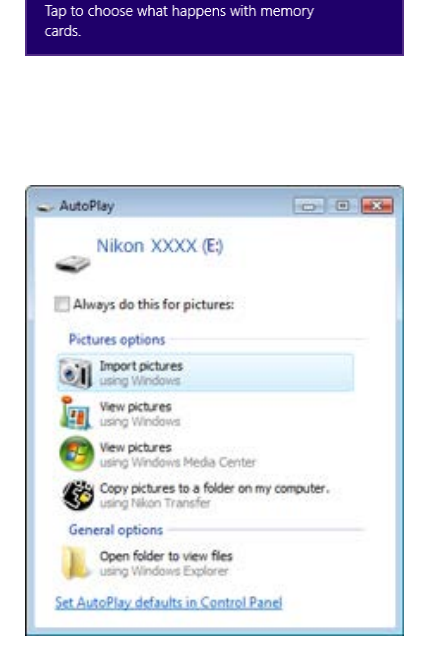

XXXX (E:)

2

Zkopírujte soubor ".bin" na paměťovou kartu.

Po dokončení kopírování ověřte, jestli došlo k úspěšnému zkopírování souboru na kartu.

#### Důležité

Soubor ".bin" je nutné zkopírovat do kořenového adresáře na paměťové kartě a ověřit, že jde o jediný soubor tohoto typu na kartě. Fotoaparát nerozpozná nový firmware, pokud je umístěn ve složce pod kořenovým adresářem nebo pokud karta obsahuje více než jeden soubor firmwaru.

3

Ukazuje-li počítač paměťovou kartu jako vyměnitelný disk, klepněte pravým tlačítkem myši na vyměnitelný disk a v zobrazeném menu vyberte položku **Eject** (Vysunout). Vyjměte paměťovou kartu ze čtečky paměťových karet.

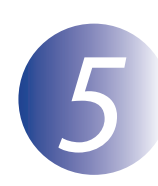

### Aktualizujte firmware

Mějte na paměti, že v závislosti na modelu fotoaparátu se mohou dialogy a zprávy zobrazované během aktualizace lišit od zde uvedených. Před provedením aktualizace firmwaru objektivu nebo jiného příslušenství ověřte, že je toto příslušenství nasazeno na fotoaparátu.

Během aktualizace se vyvarujte následujících činností:

- Vyjmutí paměťové karty
- Vypnutí zařízení
- Manipulace s ovládacími prvky zařízení
- Nasazení a sejmutí objektivů nebo jiného příslušenství
- Připojení nebo odpojení síťového zdroje
- Vyjmutí baterie
- Vystavení zařízení silnému elektromagnetickému šumu

Kterákoli z uvedených akcí může způsobit, že se zařízení stane nefunkčním.

Vložte paměťovou kartu, která obsahuje firmware, do otvoru pro paměťové karty.

Zapněte fotoaparát. Pokud aktualizujete firmware blesku, zapněte rovněž blesk.

Stisknutím tlačítka MENU na fotoaparátu zobrazte menu.

V menu nastavení vyberte položku **Verze** firmwaru.

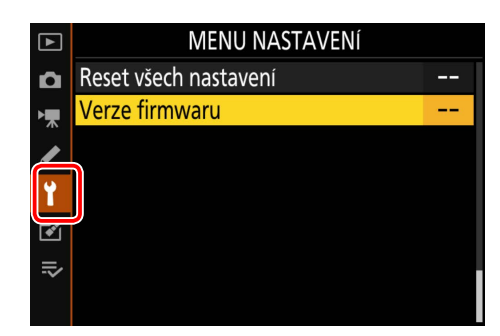

Zobrazí se označení aktuální verze firmware. Označte **Aktualizace** a stlačte **OK**.

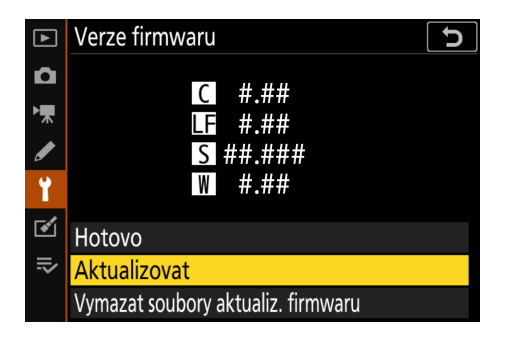

Zobrazí se dialogové okno aktualizace firmwaru. Vyberte **Ano**.

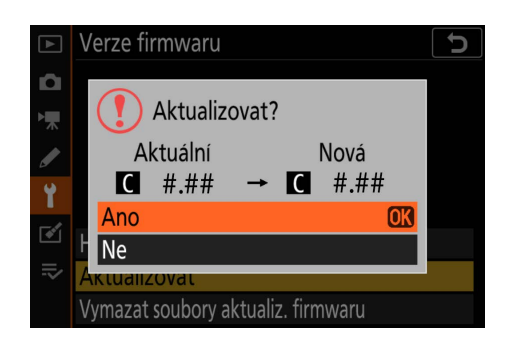

Aktualizace bude zahájena. Během aktualizace postupujte podle zobrazených pokynů.

8

Ověřte, zda aktualizace proběhla úspěšně.

- 8-1. Vypněte fotoaparát a vyjměte paměťovou kartu.
- 8-2. Postupem popsaným v kroku 2 "Zkontrolujte aktuální verzi firmwaru" proveďte kontrolu verze firmwaru fotoaparátu nebo příslušenství.
- 8-3. Fotoaparát zobrazí verze firmwaru fotoaparátu (C, A nebo B) a libovolného nasazeného objektivu (LF) nebo adaptéru bajonetu (MA), blesku (S), resp. bezdrátového dálkového ovládání (W). Jestliže se zobrazí aktualizovaná verze, proběhla aktualizace úspěšně.

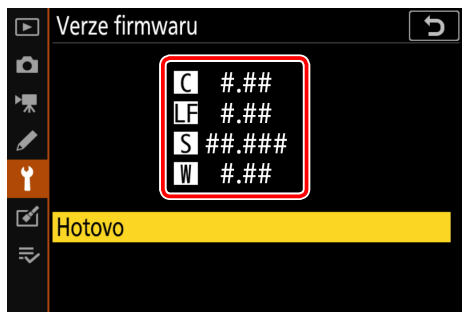

"#.##" je verze firmwaru.

Jestliže aktualizace neproběhla úspěšně, obraťte se na servisní zastoupení Nikon.

Naformátujte paměťovou kartu ve fotoaparátu. Chcete-li provést další aktualizace, vraťte se ke kroku 3.

Aktualizace firmware je dokončena.